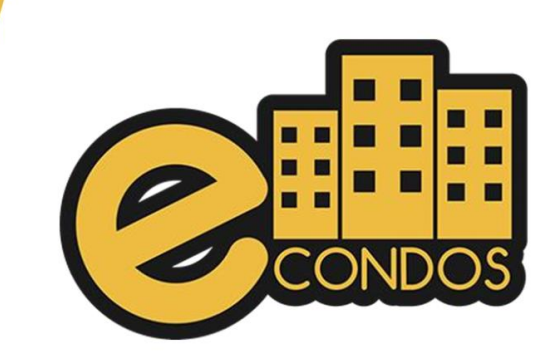

IMPORTAÇÃO DA CONTROL ID

## IMPORTAÇÃO DA CONTROL ID

Para fazer a importação do equipamento da Control id, primeiramente vai no campo de Hardware, dispositivo de condômino, logo em seguida clica na seta para baixo de acordo com a imagem logo seguida:

|                  |                                                                                          | nos                                                                                        | itivos de cor                                                                            | ndôminos                                         |                                 |                                                                                       |                                                                                                    | =                                                    | Sincronizar                                                                             | receptores                                                                                                    | 🗧 🗸 🕂 Cada                                                    | strar dis     | sposit            |
|------------------|------------------------------------------------------------------------------------------|--------------------------------------------------------------------------------------------|------------------------------------------------------------------------------------------|--------------------------------------------------|---------------------------------|---------------------------------------------------------------------------------------|----------------------------------------------------------------------------------------------------|------------------------------------------------------|-----------------------------------------------------------------------------------------|----------------------------------------------------------------------------------------------------|---------------------------------------------------------------|---------------|-------------------|
| Un               | idade                                                                                    | pos                                                                                        |                                                                                          | luonnios                                         | P                               | essoa                                                                                 |                                                                                                    |                                                      | Serial                                                                                  |                                                                                                    |                                                               |               |                   |
| 1                | # Buscar unidade     Tipo     Todos     ✓                                                |                                                                                            |                                                                                          |                                                  | Digite um nome Grupos de acesso |                                                                                       |                                                                                                    | Digite um serial Status                              |                                                                                         |                                                                                                    |                                                               |               |                   |
| Tip              |                                                                                          |                                                                                            |                                                                                          | G                                                |                                 |                                                                                       |                                                                                                    |                                                      |                                                                                         |                                                                                                    |                                                               |               |                   |
|                  |                                                                                          |                                                                                            |                                                                                          | •                                                | Selecione um grupo de acesso -  |                                                                                       |                                                                                                    |                                                      | Todos                                                                                   |                                                                                                    |                                                               |               |                   |
| E                | Ex: 30                                                                                   |                                                                                            |                                                                                          | dias                                             | · · ·                           |                                                                                       |                                                                                                    |                                                      |                                                                                         |                                                                                                    |                                                               |               |                   |
| ť                | Limpar fil<br>Unidade                                                                    | tros<br>Usuá                                                                               | Q Buscar                                                                                 | Veículo                                          |                                 | Тіро                                                                                  | Serial                                                                                                    | Acionador                                            | 25                                                                                      | <ul> <li>Anterior</li> <li>Último uso</li> </ul>                                                                                                    | 1 2 3 4 5<br>Status 🕑                                         | 10 P<br>Ações | róxim             |
| #<br>1           | Limpar fil<br>Unidade                                                                    | tros<br>Usuá                                                                               | Q Buscar<br>rio<br>Alex Morador Silva                                                    | Veículo<br>EDT5447 - FIES                        | TA TRAI                         | Tipo<br>L Facial                                                                      | Serial<br>6478c7cfd02b4b0011a4c2e3                                                                                                 | Acionador                                            | es<br>0                                                                                 | <ul> <li>Anterior</li> <li>Último uso</li> <li>Não<br/>registrado</li> </ul>                                                                                     | 1 2 3 4 5<br>Status ?<br>Não sincronizado                     | 10 P<br>Ações | róxim<br>s<br>Ø   |
| 1<br>#<br>1      | D Limpar fil<br>Unidade<br>I ADM<br>2 ADM                                                | tros<br>Usuá                                                                               | Q Buscar<br>rio<br>Alex Morador Silva<br>Marcelo Belotti                                 | Veículo<br>EDT5447 - FIES<br>EDT5447 - FIES      | TA TRAI<br>TA TRAI              | Tipo<br>L Facial<br>L RF - Controle<br>Remoto                                         | Serial<br>6478c7crd02b4b0011a4c2e3<br>43242342                                                                                     | Acionador<br><b>1</b> 2 3 0 5                        | 25<br>0<br>0 0 0                                                                        | <ul> <li>Anterior</li> <li>Último uso</li> <li>Não<br/>registrado</li> <li>Não<br/>registrado</li> </ul>                                                         | 1 2 3 4 5<br>Status ?<br>Não sincronizado                     | 10 P<br>Ações | róxim<br>s<br>c   |
| t<br>#<br>1      | Unidade<br>Unidade<br>ADM<br>ADM<br>ADM<br>ADM                                           | tros<br>Usuá<br>IIII                                                                       | Q Buscar<br>rio<br>Alex Morador Silva<br>Marcelo Belotti<br>Allan Aragão                 | Veículo<br>EDT5447 - FIES<br>EDT5447 - FIES      | TA TRAI                         | Tipo<br>L Facial<br>L RF - Controle<br>Remoto<br>Facial                               | Serial           6478c7cfd02b4b0011a4c2e3           43242342           646cd862c4d4e50012323553                                    | Acionador<br><b>0</b> 0000<br>Hick , Grup            | es<br>0<br>0<br>0<br>0<br>0<br>0<br>0<br>0<br>0<br>0<br>0<br>0<br>0<br>0<br>0<br>0<br>0 | <ul> <li>Anterior</li> <li>Último uso</li> <li>Não<br/>registrado</li> <li>Não<br/>registrado</li> <li>Não<br/>registrado</li> </ul>                             | 1 2 3 4 5<br>Status •<br>Não sincronizado                     | 10 P<br>Ações | erróxim<br>s<br>C |
| 1<br>1<br>3<br>4 | Unidade<br>Unidade<br>ADM<br>ADM<br>ADM<br>ADM<br>ADM<br>ADM<br>ADM<br>ADM<br>ADM<br>ADM | tros<br>Usuá<br>()<br>()<br>()<br>()<br>()<br>()<br>()<br>()<br>()<br>()<br>()<br>()<br>() | Q Buscar<br>rio<br>Alex Morador Silva<br>Marcelo Belotti<br>Allan Aragão<br>Allan Aragão | Veículo<br>EDT5447 - FIES<br>EDT5447 - FIES<br>- | TA TRAI                         | Tipo       L     Facial       L     RF - Controle<br>Remoto       Facial       Facial | Serial           6478c7cfd02b4b0011a4c2e3           43242342           646cd862c4d4e50012322553           646cd734c4d4e50012322da7 | Acionador<br>Acionador<br>Hick , Grup<br>Hick , Grup | es<br>0<br>0<br>0<br>0<br>0<br>0<br>0<br>0<br>0<br>0<br>0<br>0<br>0                     | <ul> <li>Anterior</li> <li>Último uso</li> <li>Não<br/>registrado</li> <li>Não<br/>registrado</li> <li>Não<br/>registrado</li> <li>Não<br/>registrado</li> </ul> | 1 2 3 4 5<br>Status I<br>Não sincronizado<br>Não sincronizado | 10 P<br>Ações | eróxin<br>e<br>e  |

Em seguida seleciona importar dispositivos.

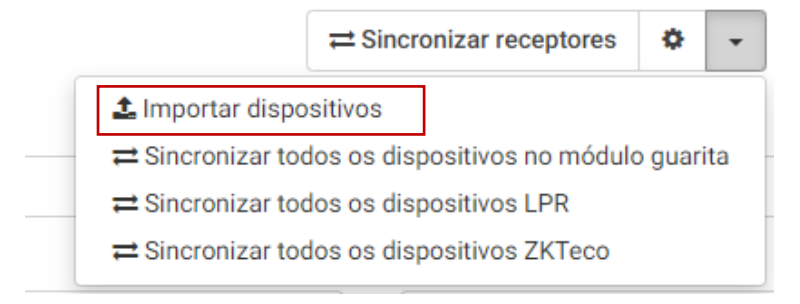

Seleciona na opção Control ID.

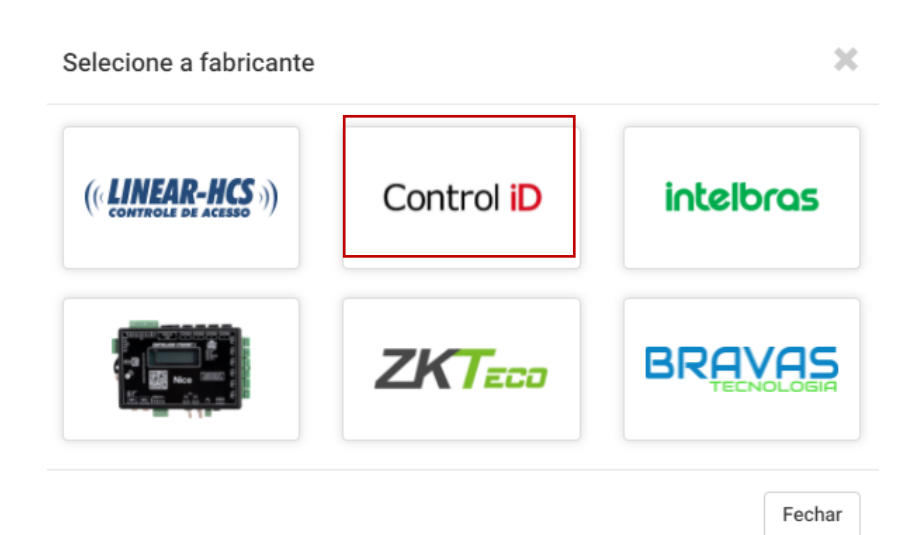

Após verifica os acionadores que quer puxar o importe e selecione e logo em seguida clica em iniciar importação.

| Importar dispositivos do Control ID                                                                                                    |                                                         |        |                                                         |                             |                    |  |  |  |  |  |
|----------------------------------------------------------------------------------------------------|---------------------------------------------------------|--------|---------------------------------------------------------|-----------------------------|--------------------|--|--|--|--|--|
| Etapa<br>O proce                                                                                                    | 1 de 3<br>esso de importação dos dispositivos cadastrad | os cor | nsist                                                   | e em 3 etapas, sendo elas   | :                  |  |  |  |  |  |
| <ol> <li>Ler todos dispositivos cadastrados no/s dispositivo selecionado;</li> <li>Filtrar os dispositivos já cadastrados e verificar os dados dos dispositivos restantes;</li> <li>Importar para o eCondos todos os dispositivos desejados;</li> <li>Escolha os dispositivos a serem importados para o sistema, válido somente para importação direto do acionador e não para<br/>importação de um arquivo excel e em seguida selecione os acionadores que estarão vínculados a esses dispositivos para<br/>futuramente fazer a sincronização:</li> </ol> |                                                         |        |                                                         |                             |                    |  |  |  |  |  |
| Selecione os equipamento para serem importados                                                                                                    |                                                         |        | Selecione os equipamentos a serem vinculados aos dispos |                             |                    |  |  |  |  |  |
|                                                                                                    | Selecionar todos                                        |        | Sel                                                     | ecionar todos               |                    |  |  |  |  |  |
|                                                                                                    | Facial Visitante                                        |        | Fac                                                     | ial Visitante               |                    |  |  |  |  |  |
|                                                                                                    | Teste ControlID 🗌 Teste ControlID                       |        |                                                         |                             |                    |  |  |  |  |  |
|                                                                                                    |                                                         |        |                                                         | 🖹 Importar de arquivo excel | Iniciar importação |  |  |  |  |  |

Depois de fazer a importação vai iniciar o processo de sincronizar automaticamente.